#### 1. Отображение индикации на внутреннем блоке.

1.1. После подачи питания на кондиционер, дисплей внутреннего блока загорится на 2 секунды и погаснет.

1.2. Если есть ошибка связи между дисплеем и платой внутреннего блока, на дисплее будет мигать «--».

1.3. Включите кондиционер с ПДУ. Нажмите кнопку «TURBO» 10 раз подряд на пульте дистанционного управления, чтобы кондиционер перешел в состояние конфигурации сети, на дисплее внутреннего блока отобразится «**AP**».

Внимание!

- Если конфигурация прошла успешно, «АР» погаснет.
- Если конфигурация не удалась, «АР» будет отображаться в течение 2 минут, а затем погаснет.

1.4. Значок WiFi на на дисплее показывает различные состояния WiFi кондиционера:

1.4.1 Не горит - ошибка связи между модулем WiFi и чипом платы дисплея.

1.4.2 Быстро мигает (цикл 400 мс) - модуль Wi-Fi находится в состоянии настройки конфигурации.

1.4.3 **Медленно мигает в течение 1 минуты, а затем гаснет** - модуль WiFi никогда ранее не настраивался или модуль WiFi подключен к LAN.

1.4.4 Горит - WiFi-модуль подключен к Интернету.

## 2. Установка модуля WiFi

2.1. Установите приложение APP Tuya Smart (QR для Андроид)

2.2. Перед установкой убедитесь, что питание кондиционера отключено, заранее подготовьте модуль WIFI и крестовую отвертку.

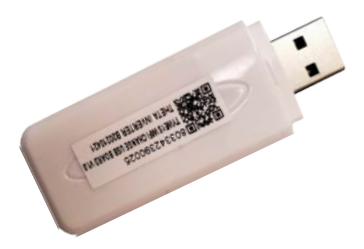

2.3. Откройте переднюю панель внутреннего блока и отвинтите саморез крышки дисплея (бокса).

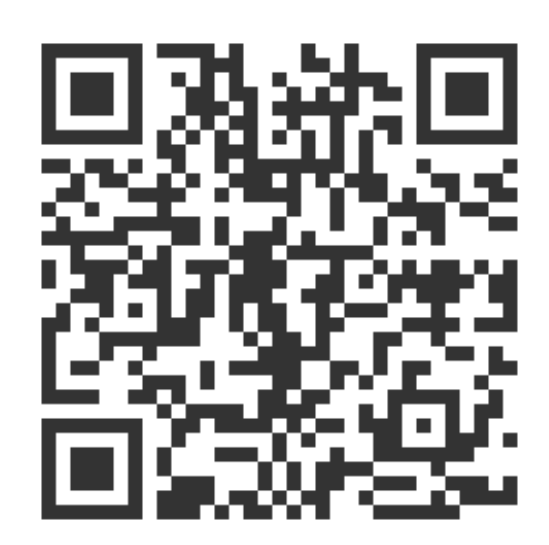

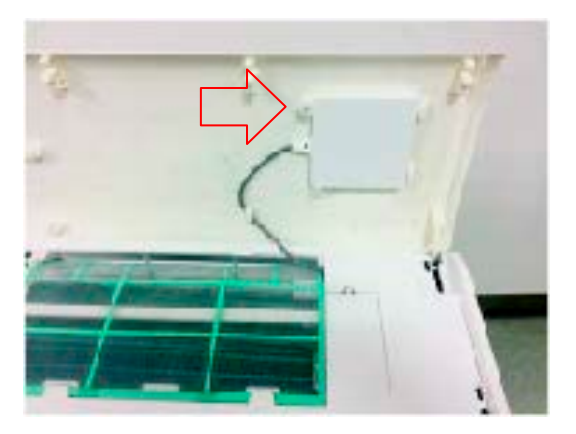

2.4. Снимите плату дисплея с боксом и вставьте модуль WIFI в USB-порт, модуль должен быть установлен в разъем хорошо, в противном случае будет плохой контакт, что может повлиять на работу устройства.

2.5. Установите плату дисплея обратно в исходное положение, закрутите саморез. Закройте лицевую панель.

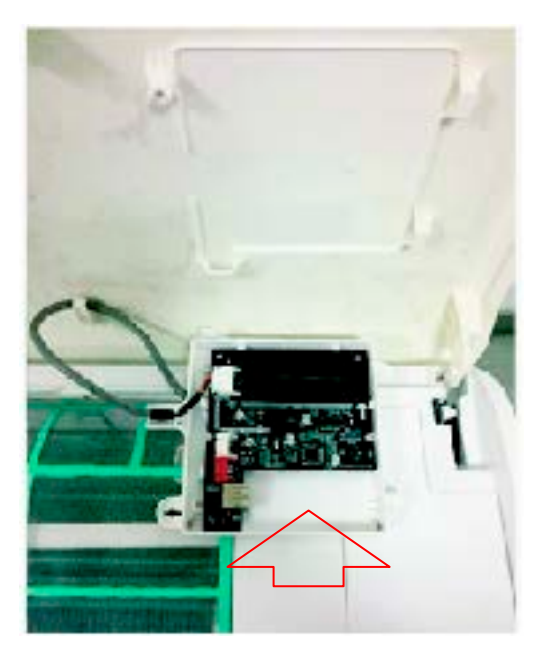

## 3. Настройка конфигурации.

3.1. После того, как кондиционер войдет в режим настройки конфигурации (п.1.3), откройте приложение TUYA, следуйте подсказкам, показанным на следующих рисунках: нажмите «добавить устройство» → дать разрешение на определение местоположения →

| 14:50 া                | 😰 🖘 👯 .il 63% 💼                  | 1                                                             | 4:50 🖼                              | 4                       | 😰 🗟 🖧               | .iil 63% 着          |
|------------------------|----------------------------------|---------------------------------------------------------------|-------------------------------------|-------------------------|---------------------|---------------------|
| Θ                      | •                                | <                                                             | д                                   | обавить ус              | тройство            | 9 E                 |
|                        |                                  |                                                               | 🖉 Поиск ближайших устройств. Убег   |                         |                     | итесь,              |
|                        |                                  |                                                               | что ваше устройство перешло в режим |                         |                     | жим                 |
|                        |                                  |                                                               | сопряж                              | кения.                  |                     |                     |
|                        |                                  |                                                               | Подска                              | зки                     |                     |                     |
|                        | P                                | Разрешение на определение<br>местоположения не предоставлено, |                                     |                         |                     |                     |
|                        | M                                |                                                               |                                     |                         |                     |                     |
|                        |                                  | C                                                             | читыва                              | у устроис<br>ть сетевук | и офни с            | иацию.              |
|                        |                                  | П                                                             | редос                               | тавить ра               | азрешен             | ие на               |
| Нет устройства,<br>уст | пожалуйста, добавьте<br>гройства | 0                                                             | пределе                             | ние местопо             | ложения?            |                     |
| Добавит                | гь устройство                    |                                                               | Отмена Настройки                    |                         | ойки                |                     |
|                        |                                  | Б                                                             | езопа<br>юсть и                     | разъем<br>(BLE+Wi-Fi)   | Розетка<br>(Wi-Fi)  | Розетка<br>(Zigbee) |
|                        |                                  | Kj                                                            | улная                               | 1.1                     | 1.1                 | 1.1                 |
| Сценарий Сценарий      | Умный режим Профиль              | 61                                                            | ытовая                              | Розетка<br>(BLE)        | Розетка<br>(NB-IoT) | Розетка<br>(другое) |
| 111                    | 0 <                              |                                                               | 111                                 |                         |                     | <                   |

## →включить блютуз → в разделе «Добавить вручную» выбрать →

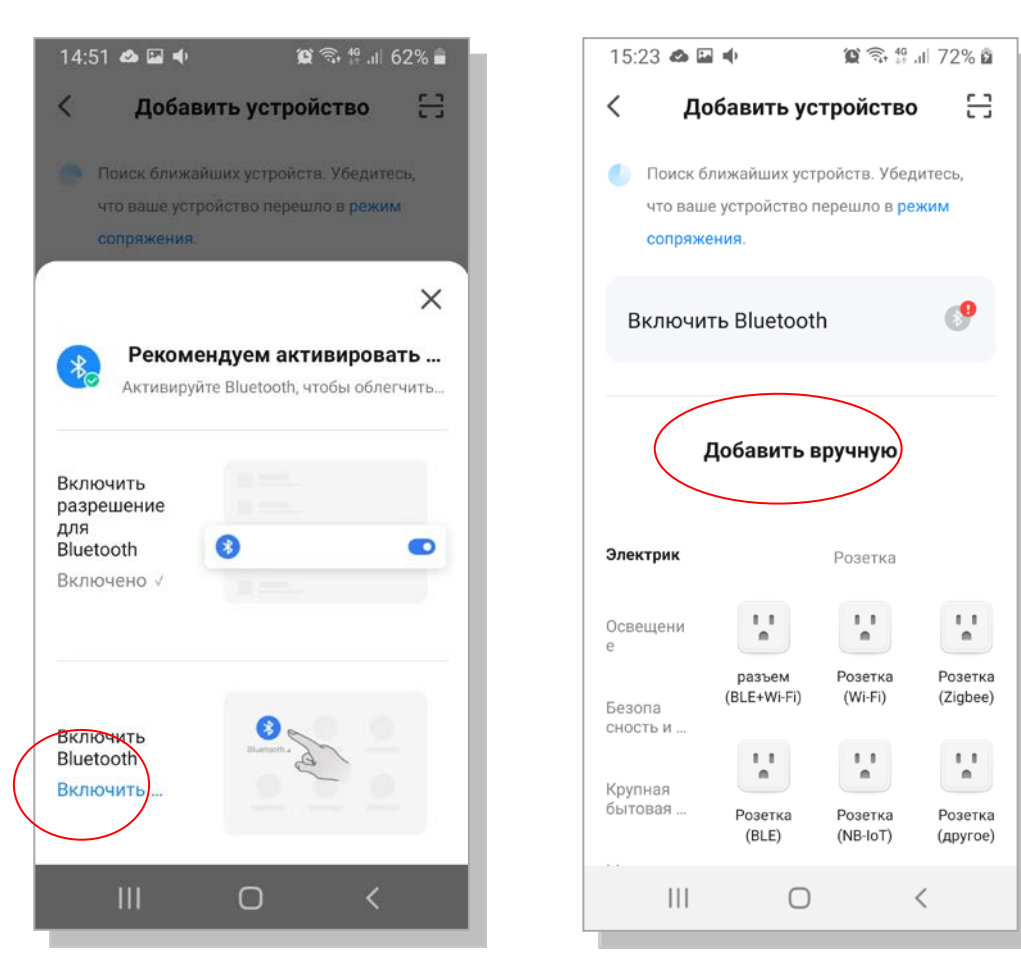

# «Крупная бытовая техника» → «кондиционер (BLE+WiFi)»

| 14:51 📣 🖬                               | i nije                         | <b>(C)</b> 🙃 🖧                         | JI 62% 着                                  | <br>14:51 📣 🗳                                   | - m()                          | <b>(c)</b> 🙃 👫                         | al 62% 🛢                                  |
|-----------------------------------------|--------------------------------|----------------------------------------|-------------------------------------------|-------------------------------------------------|--------------------------------|----------------------------------------|-------------------------------------------|
| <Добавить устройство 💭                  |                                |                                        | <br><Добавить устройство 🗍                |                                                 |                                |                                        |                                           |
| Электрик<br>Освещени                    |                                | кондиционер                            |                                           | Электрик<br>Освещени                            |                                | кондиционер                            | _                                         |
| е<br>Безопа<br>сность и                 | кондиционе<br>p<br>(BLE+Wi-Fi) | кондиционе<br>p<br>(Wi-Fi)             | кондиционе<br>p<br>(Zigbee)               | е<br>Безопа<br>сность и                         | кондиционе<br>p<br>(BLE+Wi-Fi) | кондиционе<br>p<br>(Wi-Fi)             | кондиционе<br>p<br>(Zigbee)               |
| Крупная<br>бытовая<br>Мелкая<br>бытовая | кондиционе<br>р<br>(NB-IoT)    | Portable Air<br>Conditioner<br>(Wi-Fi) | Контроллер<br>кондиционе<br>ра<br>(Wi-Fi) | <b>Крупная<br/>бытовая</b><br>Мелкая<br>бытовая | кондиционе<br>р<br>(NB-IoT)    | Portable Air<br>Conditioner<br>(Wi-Fi) | Контроллер<br>кондиционе<br>ра<br>(Wi-Fi) |
| Кухонные<br>приборы<br>Здоровье         | -                              | холодильник                            | -                                         | Кухонные<br>приборы<br>Здоровье                 | -                              | холодильник                            | ľ                                         |
| Видеонабл<br>юдение<br>Управ            | Холодильни<br>к<br>(BLE+Wi-Fi) | Холодильни<br>к<br>(Wi-Fi)             | Холодильни<br>к<br>(BLE)                  | Видеонабл<br>юдение<br>Управ                    | Холодильни<br>к<br>(BLE+Wi-Fi) | Холодильни<br>к<br>(Wi-Fi)             | Холодильни<br>к<br>(BLE)                  |
|                                         | 0                              |                                        | <                                         |                                                 | 0                              |                                        | <                                         |

#### Пропускаем перезагрузку, жмем «Вперёд» → выбираем свою сеть WiFi (2,4 Ггц)

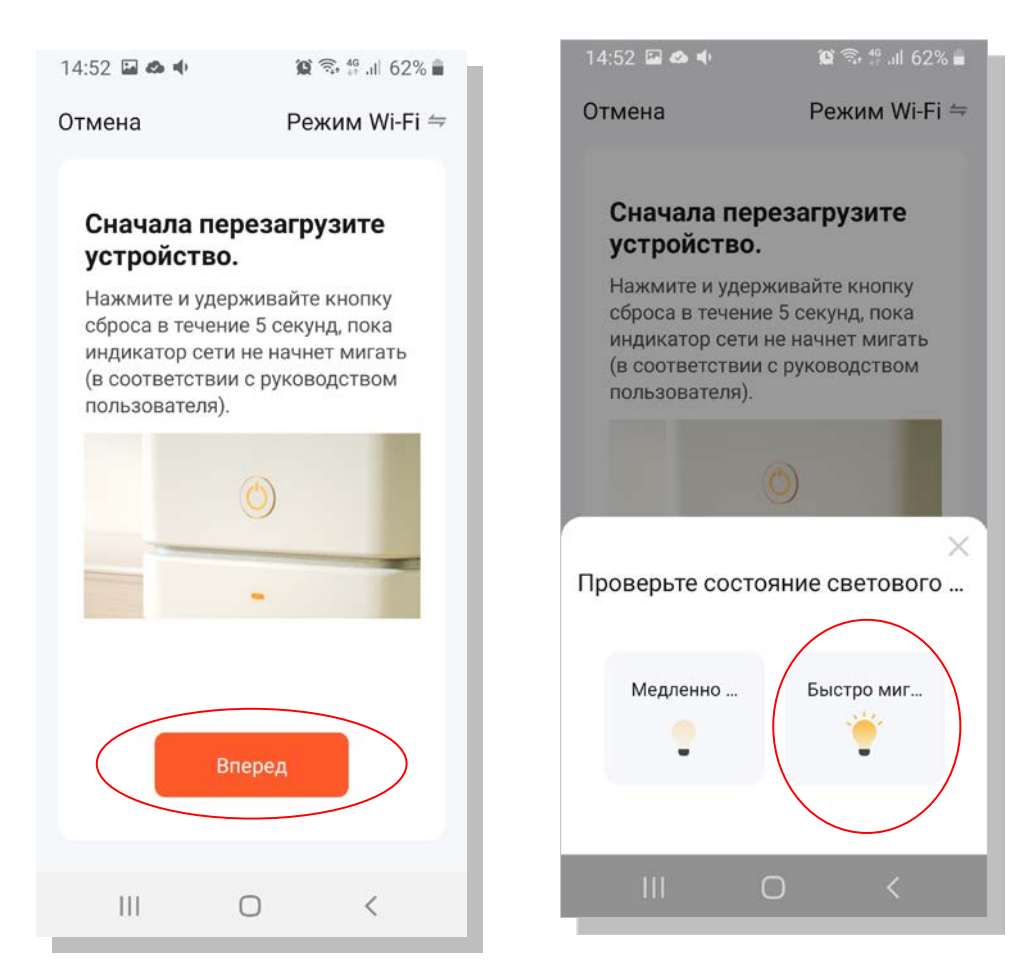

Контролируем скорость мигания иконки WiFi на вн.блоке и подтверждаем в приложении→ выбираем сеть→ вводим пароль от сети WiFi→ нажимаем «Далее»

![](_page_3_Picture_3.jpeg)

Контролируем процесс настройки и ожидаем окончания конфигурации сети WiFi → по окончании настройки в приложении появится ваше оборудование.

![](_page_4_Picture_1.jpeg)

После успешной настройки программа перейдет в рабочий интерфейс, и с этого момента Вы можете управлять устройством через приложение.

| ଅଅବ ଜଣା <sup>4</sup> ଣା ାଲି <sup>45</sup><br>ଅଅବ ଅପର ସେହିତ ହେଇ ପି ାର୍ଥ 64% <b>≣ା</b> 16:29 | மை "யி "யி ை <sup>67</sup><br>மை | ወଁ 🕸 64% 🔲 16:29 | 198 <b>6</b> 11 1 1 1 1 1 1 1 1 1 1 1 1 1 1 1 1 1 | 🔞 🎗 64% 🔳 16:30          |
|--------------------------------------------------------------------------------------------|----------------------------------|------------------|---------------------------------------------------|--------------------------|
| < Air Conditioner 🗹                                                                        | < More                           | ∠                | <                                                 |                          |
|                                                                                            | () Timer                         | >                | GIWEE/GCHV                                        | $\underline{\checkmark}$ |
|                                                                                            | l i Heat                         |                  | Device Information                                | >                        |
|                                                                                            |                                  |                  | Tap-to-Run and Automation                         | >                        |
| 2/i <sup>°</sup>                                                                           | ථ Sleep                          |                  | Device Offline Notification                       |                          |
| Temp Current 24°C                                                                          | Fee                              |                  | Offline Notification                              |                          |
|                                                                                            | SubTitle                         |                  | Others                                            |                          |
|                                                                                            | Swing Vertical<br>SubTitle       |                  | Share Device                                      | >                        |
|                                                                                            |                                  |                  | Create Group                                      | >                        |
|                                                                                            | Swing Horizontal                 |                  | FAQ & Feedback                                    | >                        |
|                                                                                            | SubTitle                         |                  | Add to home screen                                | >                        |
| Mode Fan Speed Enum Cold Low                                                               | Humidity Current     SubTitle    | 0%               | Check Device Network                              | Check Now >              |
|                                                                                            |                                  |                  | Check for Firmware Update                         | >                        |
| Switch Function Rule Fan Speed Enum More                                                   |                                  |                  | Remove Devi                                       | ice                      |
|                                                                                            |                                  |                  |                                                   |                          |

#### Примечание:

- Из этого приложения вы можете включить устройство, установить режим, скорость вентилятора, температуру, включить качание жалюзи, таймер и т.д., а также оно будет отображать модель, температуру в помещении и т.п.
- Редактировать информацию об устройстве (напр. присвоить ему индивидуальное имя) можно с помощью кнопки «редактировать».
- При выборе режима ЕСО кнопка «ЕСО» не изменится на «включено», но устройство будет работать в режиме ЕСО.